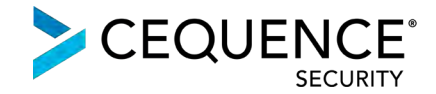

# Integrating Cequence Bot Defense SaaS with Amazon CloudFront

# Contents

| About Cequence Bot Defense SaaS and Amazon CloudFront    | .2 |
|----------------------------------------------------------|----|
| Step 1: Configure Application Availability               | .3 |
| Step 2: Configure Bot Defense SaaS Origin                | .4 |
| Step 3: Configure Traffic Forwarding to Bot Defense SaaS | .5 |

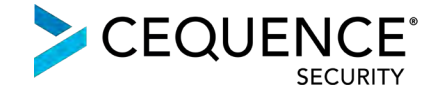

# About Cequence Bot Defense SaaS and Amazon CloudFront

Bot Defense SaaS uses an ML-based approach to eliminate avenues of fraud caused by automated attacks targeted at your web, mobile and API-based applications deployed on AWS. Using a SaaS deployment model reduces the operation efforts associated with deploying Bot Defense to prevent account takeovers and API-based business logic abuse.

<u>Amazon CloudFront</u>, the highly secure and programmable content delivery network (CDN) integrates with Bot Defense SaaS, allowing you to analyze your public-facing application transactions to determine malicious or benign intent. The findings are then used to enforce policy or exported via a REST-based API to an existing component of your security infrastructure.

#### Traffic flow without Bot Defense SaaS:

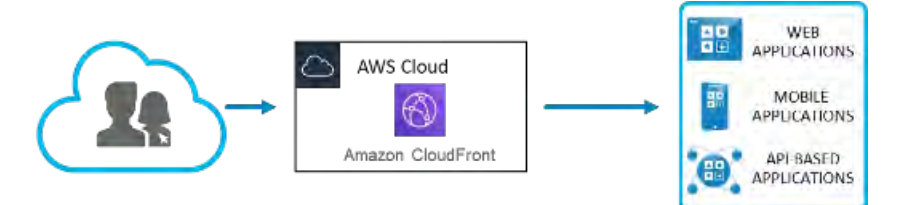

#### Traffic flow with Bot Defense SaaS:

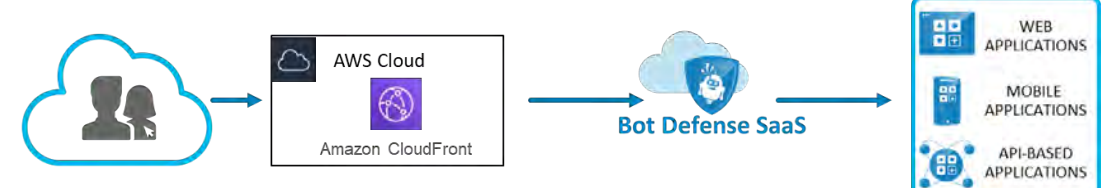

The steps required to integrate Bot Defense SaaS with Amazon CloudFront are relatively straightforward. Selected traffic that terminates on Amazon CloudFront will be routed to Bot Defense SaaS for inspection before it is forwarded to the application origin.

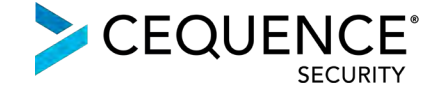

## Step 1: Configure Application Availability

Application availability must be ensured with the addition of Bot Defense SaaS to the traffic flow between Amazon CloudFront and application origin. In the rare event where the Bot Defense SaaS becomes unavailable (determined via a health check), a fail-open must kick in and all application traffic from Amazon CloudFront must get routed directly to the application origin, bypassing Bot Defense SaaS completely. Such a fail-open scenario can be configured with a failover routing policy configuration.

To create a failover routing policy, either one of the below solutions can be leveraged:

- Amazon Route 53
- Bot Defense SaaS Traffic Manager (for customers that don't use Amazon Route 53)

The snapshots below show an Amazon Route 53 failover routing policy example, where the DNS Hostname test-cq.emadisonisland.com is pointing at two CNAME records:

- 1. Bot Defense SaaS origin: test.s.cequence.cloud (set as primary)
- 2. Sample application origin: origin-www.emadisonisland.com (set as secondary)

| vame: I                               | est-cq.ema                                                 | adisonisland                                           | .com. 💊                                    |                                      |           |
|---------------------------------------|------------------------------------------------------------|--------------------------------------------------------|--------------------------------------------|--------------------------------------|-----------|
| Гуре:                                 | CNAME -                                                    | Canonical r                                            | ame                                        | ŧ                                    |           |
| Alias:                                | Yes 💿 No                                                   | b.                                                     |                                            |                                      |           |
| TTL (Se                               | conds):                                                    | 300                                                    | 1m 5m                                      | 1h 1d                                |           |
| Value:                                | test,s.ceq                                                 | juence.cloud                                           | ł                                          |                                      |           |
|                                       | The domain<br>resolve t<br>Name fie<br>Example:<br>www.exa | n name that yo<br>o instead of th<br>IId.<br>ample.com | ou want to<br>e value in the               |                                      |           |
| Routing                               | Policy:                                                    | Failover                                               |                                            | 4                                    |           |
| Route 53 r<br>or using se<br>Failover | esponds to q<br>condary reco<br>Record 1                   | ueries using p<br>and sets otherv                      | rimary record<br>vise. Learn M<br>rimary O | sets if any are<br>lora<br>Secondary | healthy,  |
| Set ID:                               | lest-cq-F                                                  | rimary                                                 |                                            |                                      |           |
| Associat                              | e with He                                                  | alth Chec                                              | k: 💿 Yes                                   | ONO &                                |           |
| Sec. Sec.                             | onding to qu                                               | eries, Route 5                                         | 3 can omit re                              | sources that fa                      | il health |
| when resp<br>checks, Lo               | Sall I More                                                |                                                        |                                            |                                      |           |

Image 1: Bot Defense SaaS origin set as primary with associated health check

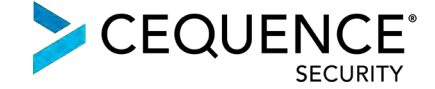

| Type:      | CNAME -                                                                                  | - Canonical name                             | •                                            |  |  |  |  |  |
|------------|------------------------------------------------------------------------------------------|----------------------------------------------|----------------------------------------------|--|--|--|--|--|
| Alias: 🔿   | Yes ON                                                                                   | lo                                           |                                              |  |  |  |  |  |
| TTL (Se    | conds):                                                                                  | 300 1m                                       | 5m 1h 1d                                     |  |  |  |  |  |
| Value:     | origin-wy                                                                                | origin-www.emadisonisland.com                |                                              |  |  |  |  |  |
|            | The domain name that you want to<br>resolve to instead of the value in the<br>Name field |                                              |                                              |  |  |  |  |  |
|            | Example:<br>www.ex                                                                       | ample.com                                    |                                              |  |  |  |  |  |
| Routing    | Policy:                                                                                  | Failover                                     |                                              |  |  |  |  |  |
| Route 53 r | esponds to<br>acondary rec                                                               | queries using primar,<br>ord sets otherwise. | y record sets if any are healt<br>Learn More |  |  |  |  |  |
| Failove    | Record                                                                                   | Type: OPrimar                                | y Secondary                                  |  |  |  |  |  |
|            | T. A. S.                                                                                 | Conservation .                               |                                              |  |  |  |  |  |

Image 2: Application origin set as secondary

The DNS hostname, test-cq.emadisonisland.com in this example, will be set as the origin hostname for forwarding traffic to Bot Defense SaaS on the Amazon CloudFront configuration.

### Step 2: Configure Bot Defense SaaS Origin

In this step, configure the Bot Defense SaaS as a new origin:

| General       | Origins and Or  | igin Groups | Behaviors | Error Pages | Restrictions | Invalidations      | Tag |
|---------------|-----------------|-------------|-----------|-------------|--------------|--------------------|-----|
| rigins        |                 |             |           |             |              |                    |     |
| Create Origin | Edit            | Delete      |           |             |              |                    |     |
|               |                 |             |           |             |              |                    |     |
| Origin        | Domain Name and | Dath        | Origin ID |             | Origin Tuno  | Origin Accord Idea |     |

Image 3: The existing application origin configured with Amazon CloudFront

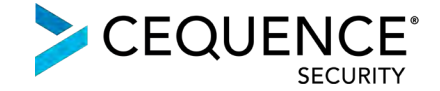

- Go to the Origins and Origin Groups tab and click on Create Origin where you will create and define the new origin settings for Bot Defense SaaS. Change the origin settings configuration as shown in image 2 on the following page.
- In the example, the Origin Domain Name field is where the origin hostname for Bot Defense SaaS created in Step 1 will need to be entered
- All the other settings should be configured exactly as shown in the screenshot. Once complete, click Create.
- This will complete the creation of Bot Defense SaaS origin on the existing Amazon CloudFront distribution.

| Create Origin               |                                                   |       |                                                                                                    |                                                                                                    |                                                                                                    |                                                                                                    |                                                                                                    |
|-----------------------------|---------------------------------------------------|-------|----------------------------------------------------------------------------------------------------|----------------------------------------------------------------------------------------------------|----------------------------------------------------------------------------------------------------|----------------------------------------------------------------------------------------------------|----------------------------------------------------------------------------------------------------|
| Origin Settings             |                                                   |       |                                                                                                    |                                                                                                    |                                                                                                    |                                                                                                    |                                                                                                    |
| Origin Domain Name          | test-cq.emadisonisland.com                        | 0     | Specify the domai<br>endpoint, AWS Me<br>to get your web or<br>AWS account. To<br>resource. For exal<br>name>.s3. <aws-n<br>you are not using</aws-n<br> | in name for your origediaStore container<br>ontent. The dropdou<br>use a resource from<br>mple, for an Amazon<br>egion>.amazonaws.<br>an OAL | gin - the Amazon S3<br>endpoint, or web serve<br>in list contains the a<br>a different AWS acc<br>in S3 bucket, type the<br>com. The files in you | bucket, AWS Med<br>rver from which yo<br>vailable AWS reso<br>ount, type the don<br>a name in the form<br>ir origin must be pu | aPackage channel<br>u want CloudFront<br>urces in the current<br>nain name of the<br>at <bucket-<br>ublicly readable if</bucket-<br> |
| Origin Path                 |                                                   | 0     | Optional. If you wa<br>bucket or your cus<br>appends the direc<br>your origin, for exi<br>name.                                                          | ant CloudFront to re<br>stom origin, enter th<br>tory name to the va<br>ample, myawsbucke                                                    | quest your content f<br>e directory name he<br>lue of Origin Domain<br>et/production. Do no                                                       | rom a directory in<br>re, beginning with<br>Name when forwa<br>t include a / at the                                            | your Amazon S3<br>a /. CloudFront<br>Inding the request to<br>end of the directory                                                   |
| Origin ID                   | CQ botDefense SaaS                                | 0     | Enter a description<br>distribution from c<br>distribution.                                                                                              | n for the origin. This one another. The des                                                                                                  | value lets you distin<br>cription for each origi                                                                                                  | guish multiple orig<br>gin must be unique                                                                                      | ins in the same<br>within the                                                                                                    |
| Minīmum Origin SSL Protocol | TLSv1.2     TLSv1.1     TLSv1     TLSv1     SSLv3 | 0     | Choose the minim<br>connection to you<br>supports.                                                                                                    | num SSL protocol fo<br>ir origin. We recomm                                                                                                  | r CloudFront to use<br>pend that you select                                                                                                    | when it establishes<br>the latest protocol                                                                                     | an HTTPS<br>that your server                                                                                                    |
| Origin Protocol Policy      | HTTP Only<br>HTTPS Only<br>Match Viewer           | 0     | Select whether yo<br>to connect by mat<br>Viewer for the Orig<br>CloudFront will co                                                                      | u want CloudFront<br>Iching the protocol<br>gin Protocol Policy,<br>innect to your origin                                                    | to connect to your or<br>used by the viewer. F<br>and if the viewer con<br>using HTTPS.                                                           | igin using only HT<br>or example, if you<br>nects to CloudFro                                                                  | TP, only HTTPS, or<br>select Match<br>nt using HTTPS,                                                                                |
| Origin Response Timeout     | 30                                                | 0     | The amount of tim<br>value applies both<br>CloudFront waits                                                                                              | ne, in seconds, that<br>to the time that Clo<br>for each subsequen                                                                           | CloudFront waits for<br>audFront waits for an<br>t packet. Valid value:                                                                           | a response from a<br>initial response ar<br>a are from 4 to 60 s                                                               | custom origin. The<br>id the time that<br>seconds.                                                                                   |
| Origin Keep-alive Timeout   | 5                                                 | 0     | The amount of tim<br>origin server befor                                                                                                    | ne, in seconds, that<br>re closing the conne                                                                                                 | CloudFront maintain<br>ction. Valid values a                                                                                                    | s an idle connectio<br>re from 1 to 60 sec                                                                                     | n with a custom onds.                                                                                                    |
| HTTP Port                   | 80                                                | 0     | The HTTP port the                                                                                                    | at the origin listens o                                                                                                    | on. The default is por                                                                                                    | t 80.                                                                                                    |                                                                                                    |
| HTTPS Port                  | 443                                               | 0     | When you select h<br>that the origin liste                                                                                                    | Match Viewer for the                                                                                                    | value of Origin Prot<br>s port 443.                                                                                                    | ocol Policy, specify                                                                                                    | the HTTPS port                                                                                                    |
| Origin Custom Headers       | Header Name                                       | Value | e                                                                                                    |                                                                                                    |                                                                                                    |                                                                                                    |                                                                                                    |
|                             |                                                   |       |                                                                                                    |                                                                                                    |                                                                                                    | 0                                                                                                    |                                                                                                    |
|                             |                                                   |       |                                                                                                    |                                                                                                    |                                                                                                    | Cance                                                                                                    | Create                                                                                                    |

Image 4: Behavior modification

## Step 3: Configure Traffic Forwarding to Bot Defense SaaS

To configure forwarding of all application traffic to Bot Defense SaaS origin as shown in the previous step, we will need to make Bot Defense SaaS the default origin.

- Go to the **Behaviors** tab and select the Origin that has the **Path Pattern** of **Default (\*)**
- In the example screenshot Behaviors: screenshot (a), the existing customer application origin **Application Origin** is set with the **Path Pattern** of **Default (\*)**

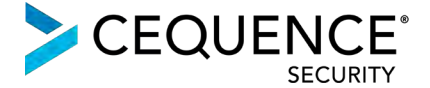

| General                         | Origins    | and Origin Groups     | Behaviors                                    | Error Pages                              | Restrictions                                                                                                    | Invalidations                          | Tags |
|---------------------------------|------------|-----------------------|----------------------------------------------|------------------------------------------|----------------------------------------------------------------------------------------------------|----------------------------------------|------|
| udFront comp<br>naviors in your | ares a req | uest for an object wi | th the path pattern:<br>haviors in the order | s in your cache be<br>r in which you war | haviors based on the total of the total of the total of the total of the total of the total of the total of the total of the total of the total of the total of the total of the total of the total of the total of the total of the total of the total of the total of the total of the total of total of total of t | the order of the cach<br>valuate them. | e    |
| Create Behavio                  | or E       | dit Delete            | Change Precede                               | nce: Move Up                             | Move Down                                                                                                    | 1 Savo                                 |      |
| Precede                         | nce •      | Path Pattern          | Origin o                                     | r Origin Group                           | Vie                                                                                                    | ewer Protocol Polic                    | y    |
|                                 | 0          | Default (*)           | Applicat                                     | ion Origin                               | н                                                                                                    | TP and HTTPS                           |      |

Image 5: Modifying CloudFront behavior (a)

- Click Edit to update the default behavior settings
- Select Bot Defense SaaS in the Origin or Origin Group, as shown in image 7.
- Click Yes, Edit
- As shown in Image 6, the **Behaviors** tab will now be updated and reflect **Bot Defense SaaS** as the Origin with **Path Pattern** of **Default (\*).**

CloudFront Distributions > E2PX47ABVW95AL

| Gonora        | Origins        | and Origin   | Groups      | Behaviors           | Error Pages     | Restrictions         | Invalidations        | Tags |
|---------------|----------------|--------------|-------------|---------------------|-----------------|----------------------|----------------------|------|
| oudFront cor  | npares a rec   | quest for an | object with | the path patterns   | in your cache b | ehaviors based on    | the order of the cac | he   |
| maviors in yo | ur distributio | on. Arrange  | cache bena  | aviors in the order | in which you wa | ant Cloud-ront to ev | aluate them.         |      |
| Create Bena   | vior           | idn i        | Jelete      | Change Preceden     | ice: Move Up    | Move Down            | n Save               |      |
|               |                |              |             |                     | 1               |                      |                      |      |
| Prece         | dence 🝷        | Path Par     | ttern       | Origin or           | Origin Group    | Vi                   | ewer Protocol Poli   | cy   |
| 0 Default (*) |                |              |             |                     |                 |                      |                      |      |
| a             | Ó              | Default (    | *)          | CQ botDe            | efense SaaS     | H.                   | TTP and HTTPS        |      |

Image 6: Modifying CloudFront behavior (b)

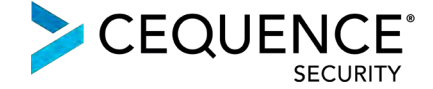

# **Edit Behavior**

### Default Cache Behavior Settings

| Path Pattern                                                     | Default (*)                                                                               |                        | 0      |              |
|------------------------------------------------------------------|-------------------------------------------------------------------------------------------|------------------------|--------|--------------|
| Origin or Origin Group                                           | Application Origin                                                                        | ^                      | 0      |              |
| Viewer Protocol Policy                                           | CQ botDefense SaaS<br>Application Origin                                                  |                        | 0      |              |
| Allowed HTTP Methods                                             | <ul> <li>GET, HEAD</li> <li>GET, HEAD, OPTIONS</li> <li>GET, HEAD, OPTIONS, PU</li> </ul> | T, POST, PATCH, DELETE | 0      |              |
| Field-level Encryption Config                                    |                                                                                           | *                      | 0      |              |
| Cached HTTP Methods                                              | GET, HEAD (Cached by defau                                                                | lt)                    | 0      |              |
| Cache Based on Selected<br>Request Headers                       | None (Improves Caching)                                                                   | •                      | 0      |              |
|                                                                  | Learn More                                                                                |                        |        |              |
| Object Caching                                                   | <ul> <li>Use Origin Cache Headers</li> <li>Customize</li> <li>Learn More</li> </ul>       |                        | 0      |              |
| Minimum TCI                                                      |                                                                                           | _                      |        |              |
| Winnum () L                                                      | 0                                                                                         |                        | U      |              |
| Maximum TTL                                                      | 31536000                                                                                  |                        | 0      |              |
| Default TTL                                                      | 86400                                                                                     |                        | 0      |              |
| Forward Cookies                                                  | None (Improves Caching)                                                                   | •                      | 0      |              |
| Query String Forwarding and<br>Caching                           | None (Improves Caching)                                                                   | •                      | 0      |              |
| Smooth Streaming                                                 | <ul><li>● Yes</li><li>● No</li></ul>                                                      |                        | 0      |              |
| Restrict Viewer Access<br>(Use Signed URLs or<br>Signed Cookies) | © Yes<br>⊛ No                                                                             |                        | 0      |              |
| Compress Objects Automatically                                   | © Yes<br>⊛ No                                                                             |                        | 0      |              |
|                                                                  | Learn More                                                                                |                        |        |              |
| Lambda Function Associations                                     |                                                                                           |                        | 0      |              |
|                                                                  | CloudFront Event                                                                          | Lambda Function ARN    |        | Include Body |
|                                                                  | Select Event Type 🗸                                                                       |                        |        |              |
|                                                                  | Learn More                                                                                |                        |        |              |
|                                                                  |                                                                                           |                        | Cancel | Yes, Edit    |

Image 7: Modifying default cache behavior